## 7ISC Guideline for Reviewing Article (Abstract or Full Paper)

- 1. Open <u>https://jurnal.unai.edu/index.php/isc</u>
- 2. Login
- 3. Reviewer's Personal homepage (after login)

| Abstract Proceedings International Se | olars Conferen 👻 Tasks 🕛                                                                                                    |                                                    | Second English Sit | e 🍐 obaja      |
|---------------------------------------|----------------------------------------------------------------------------------------------------|----------------------------------------------------|--------------------|----------------|
| 7ISC 🔡                                | Submissions                                                                                                    |                                                    |                    |                |
| Submissions                           | My Queue Archives                                                                                                    |                                                    |                    | <b>()</b> Help |
|                                       | My Assigned Q Search                                                                                                    | New Submission                                     |                    |                |
|                                       | <ul> <li>The Effects of Knowledge and Skill Transfer of Training of MS Office for Of</li> <li>Waiting for a response from the reviewer.</li> </ul> | fice Prof 2019-08-13<br>Response Due<br>2019-08-20 |                    |                |
|                                       |                                                                                                    | Keview Due<br>1 of 1 submissions                   |                    |                |

- 4. Click at the article name to start review
- 5. Give a check mark for "Yes, I agree.."
- 6. Click Accept Review.

| Abstract Proceedings International | Scholars Conferen Tasks 📀                                                                                                    |                                                      |                                  | english | View Site             | 🛔 obaja                    |  |
|------------------------------------|----------------------------------------------------------------------------------------------------|------------------------------------------------------|----------------------------------|---------|-----------------------|----------------------------|--|
| 7ISC 器                             | Review: The Effects of Knowledge an                                                                                                    | d Skill Transfer of Training of MS Office            | for Office Professional Students |         |                       |                            |  |
| Submissions                        | 1. Request 2. Guidelines 3. Do                                                                                                    | ownload & Review 4. Completion                       |                                  |         |                       |                            |  |
|                                    | Request for Review                                                                                                    |                                                      |                                  |         |                       |                            |  |
|                                    | You have been selected as a potential reviewer of the following submission. Below is an overview of the submission, as well as the timeline for this review. We hope that you are able to participate.                                                                                                    |                                                      |                                  |         |                       |                            |  |
|                                    | Article Title<br>The Effects of Knowledge and Skill Transfe                                                                                                    | r of Training of MS Office for Office Profession     | al Students                      |         |                       |                            |  |
|                                    | Abstract<br>Introduction: The efficiency and effectiveness of the secretary in every business organization depends largely on the availability of office technologies as well as the skills and<br>competencies of the secretary to handle these office technologies. This study examines the effects of MS Office training and hit of the Secretarial students at the<br>Adventist higher education institution in North Sulawesi, Indonesia. Methods: Data analysis is descriptive statistics of means and standard deviations to measure the effectiveness<br>of the MS office training as perceived by the students, and comparative analysis between before and after classroom training scores was analysed using paired-sample t-tests<br>statistics, significant for p.006. Observations, interviewa also were conducted to each participant to find out problems and chalenges in the training process and a set of<br>guestionnaires were also distributed to all participants to find out their perception of the training. Results:<br>Analysis on the students' perception about the effectiveness is at the<br>mean scores of 7.38 (Don-1.60) and 7.33 (Don-1.60). Analysis for a significant difference between heir training effectiveness of MS Word and MS Excel effectiveness is<br>of MS PowerPoint is better than the effectiveness of MS Word and MS Excel, while the training effectiveness of MS Word and MS Excel is considered similar with p-value of 0.149-<br>D.05. Discussion: Office professional training using MS Office programs, gespecially in using MS Office programs, gespecially in MS MS PowerPoint MS Excel howers, the institution is not effective or<br>even ignored the training of MS Outdow and MS Sccess. There are some areas of training in MS Word and MS Excel which heeds more attention such as Review/protect/track:<br>changes and Vlook-up/(Hlook-up. The study also found that the average mean scores are between the lowes 6.94 (MS Excel) and the highest 8.58 (MS PowerPoint), which<br>showed that there is room for improvement in the classroom training of MS Office program. |                                                      |                                  |         |                       |                            |  |
|                                    | Double-blind                                                                                                    |                                                      |                                  |         |                       |                            |  |
|                                    | Review Files                                                                                                    |                                                      |                                  |         | Q Sea                 | rch                        |  |
|                                    | 2365-1 Article Text, 884-Article Text                                                                                                    | t-2335-1-2-20190703-blinded.docx                     | Article T                        | ext     |                       |                            |  |
|                                    | View All Submission Details                                                                                                    |                                                      |                                  |         |                       |                            |  |
|                                    | Review Schedule                                                                                                    |                                                      |                                  |         |                       |                            |  |
|                                    | 2019-07-23<br>Editor's Request                                                                                                    | 2019-08-13<br>Response Due Date                      | 2019-08-20<br>Review Due Date    |         |                       |                            |  |
|                                    |                                                                                                    |                                                      |                                  |         |                       |                            |  |
|                                    | About Due Dates                                                                                                    |                                                      |                                  |         |                       |                            |  |
|                                    | Yes, I agree to have my data collected a                                                                                                    | and stored according to the <u>privacy statement</u> |                                  |         |                       |                            |  |
|                                    | Accept Review, Continue to Step #2 De                                                                                                    | cline Review Request                                 |                                  |         |                       |                            |  |
|                                    |                                                                                                    |                                                      |                                  |         |                       |                            |  |
|                                    |                                                                                                    |                                                      |                                  |         |                       |                            |  |
|                                    |                                                                                                    |                                                      |                                  |         | Plat<br>work<br>OJS / | form &<br>flow by<br>/ PKP |  |

7. Read the Reviewer Guidelines and Click Continue at the end of page.

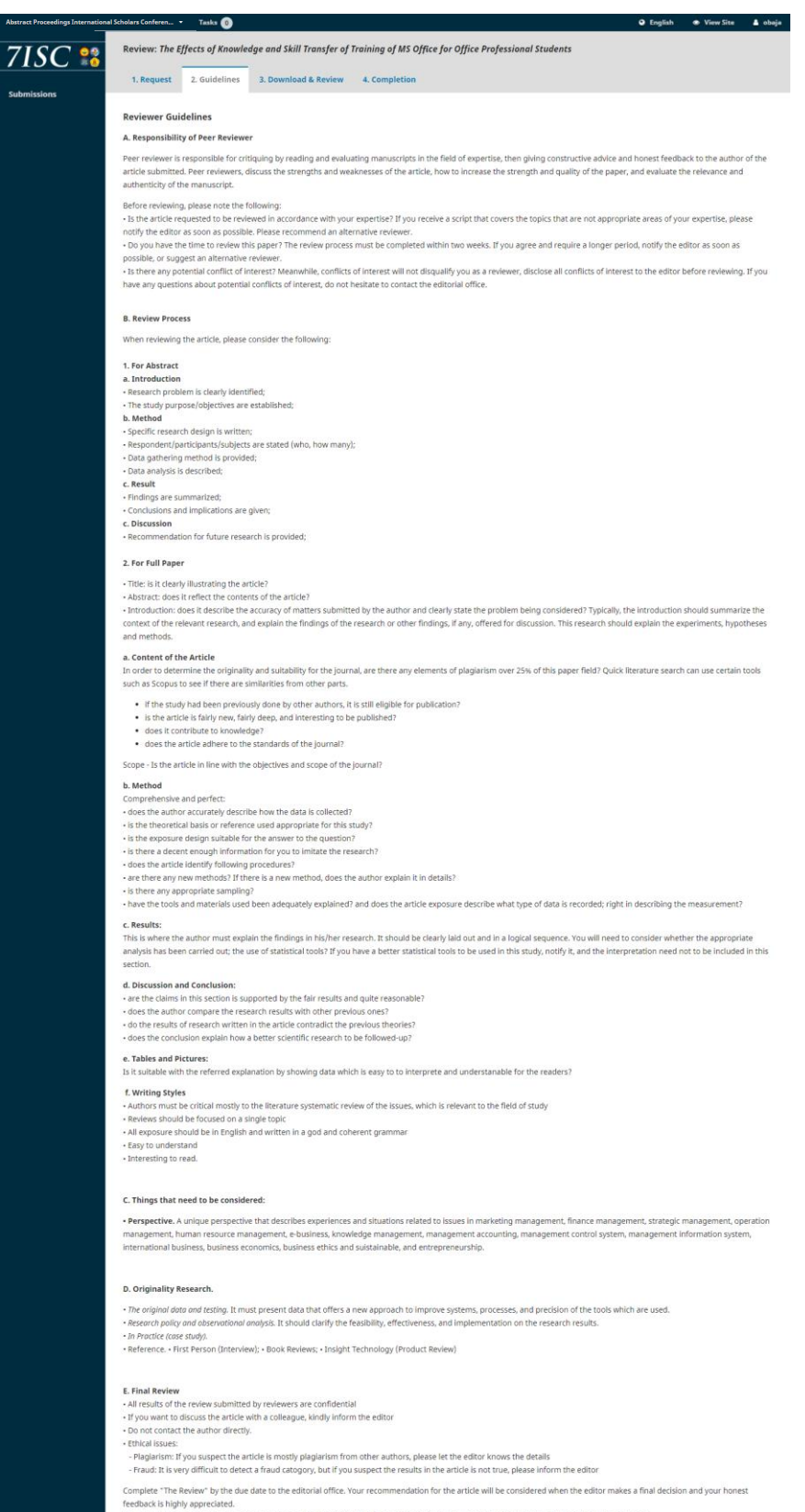

When you write a comment, please show the part of the comment that is only intended for the editor and parts that can be returned to the author. Please do not hesitate to contact the editorial office with any questions or problems that you may encounter.

Continue to Step #3 Go Back

OIS / PKP

8. Use the guidelines to review the Article

| ct Proceedings International ! | cholars Conferen Tasks 0                                                                                                    |                                                         | English      View Site   | 🛔 obaja      |
|--------------------------------|----------------------------------------------------------------------------------------------------|---------------------------------------------------------|--------------------------|--------------|
| ISC 💦                          | Review: The Effects of Knowledge and Skill Transfer of Training of MS Office                                                           | for Office Professional Students                        |                          |              |
| missions                       | 1. Request         2. Guidelines         3. Download & Review         4. Completion                                                    |                                                         |                          |              |
|                                | Review Files                                                                                                    |                                                         | Q Searc                  | :h           |
|                                | B 2365-1 Article Text, 884-Article Text-2335-1-2-20190703-blinded.docx                                                                 | Article Text                                            |                          |              |
|                                | Reviewer Guidelines                                                                                                    |                                                         |                          |              |
|                                | Review<br>Enter (or paste) your review of this submission into the form below.                                                         |                                                         |                          |              |
|                                |                                                                                                    |                                                         |                          |              |
|                                |                                                                                                    |                                                         |                          |              |
|                                | For author and editor                                                                                                    |                                                         | Powered by               | TinyMCE      |
|                                | D 10 B I U & ≈ ↔ X II Upload ±                                                                                                    |                                                         |                          |              |
|                                |                                                                                                    |                                                         |                          |              |
|                                |                                                                                                    |                                                         | Powened by               | TinyMCE      |
| l                              | For editor only Upload Upload files you would like the editor and/or author to consult, including revised versior                      | ns of the original review file(s).                      |                          |              |
|                                | Reviewer Files                                                                                                    |                                                         | Q Search Upload Fi       | le           |
|                                | N                                                                                                    | lo Files                                                |                          |              |
|                                | Review Discussions                                                                                                    |                                                         | Add discussio            | in           |
|                                | Name                                                                                                    | From Last Reply                                         | Replies Clo              | osed         |
|                                | N                                                                                                    | o Items                                                 |                          |              |
|                                | Recommendation<br>Select a recommendation and submit the review to complete the process. You must entre<br>Choose One                  | er a review or upload a file before selecting a recomme | ndation.                 |              |
|                                | Submit Review Go Back Recommend<br>Select a recom                                                                                      | →<br>lation<br>mendation and submit the review to com   | plete the process. You m | ust ent      |
|                                | * Denotes required field<br>Choose One<br>Accept Submi<br>Revisions Req<br>Resubmit for<br>Resubmit Else<br>Decline Subm<br>See Commen | ission<br>juired<br>Review<br>ewhere<br>iission<br>ts   |                          |              |
|                                |                                                                                                    |                                                         | workfle                  | ow by<br>PKP |
|                                |                                                                                                    |                                                         | 0,57                     | . IQ         |

- Upload your reviewed files with the comments, if you don't want to write your review in the box.

- Add a dicussion if you need something to say either to journal editor or section editor.
- Last, give the editor the recommendation.
- Click "Submit Review", wait until the system directing you to the step "4. Completion"

| Abstract Proceedings International | Scholars Conferen 👻 Tasks 🕕                                                                                                    |                                       |                           | English                   | View Site          | 🔺 obaja                     |
|------------------------------------|----------------------------------------------------------------------------------------------------|---------------------------------------|---------------------------|---------------------------|--------------------|-----------------------------|
| 7ISC 器                             | Review: The Effects of Knowledge and Skill Transfer of Training of MS         1. Request       2. Guidelines       3. Download & Review       4. Completion | Office for Office I                   | Professional Students     |                           |                    |                             |
| Submissions                        | Review Submitted                                                                                                    |                                       |                           |                           |                    |                             |
|                                    | Thank you for completing the review of this submission. Your review has work that we publish; the editor may contact you again for more inform              | is been submitte<br>nation if needed. | d successfully. We appred | ciate your contribution t | o the quality o    | f the                       |
|                                    | Review Discussions                                                                                                    |                                       |                           |                           | Add discus         | sion                        |
|                                    | Name                                                                                                    |                                       | From                      | Last Reply                | Replies            | Closed                      |
|                                    |                                                                                                    | No Items                              |                           |                           |                    |                             |
|                                    |                                                                                                    |                                       |                           |                           |                    |                             |
|                                    |                                                                                                    |                                       |                           |                           |                    |                             |
|                                    |                                                                                                    |                                       |                           |                           |                    |                             |
|                                    |                                                                                                    |                                       |                           |                           |                    |                             |
|                                    |                                                                                                    |                                       |                           |                           | Pla<br>work<br>OJS | tform &<br>flow by<br>/ PKP |